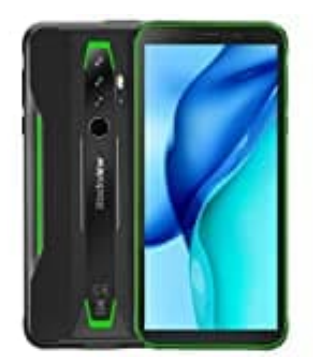

# Blackview BV6300 Pro (2020)

# "Nicht stören" bearbeiten und aktivieren

Möchte man nachts oder zu bestimmten Zeiten nicht gestört werden, hat man die Möglichkeit, das Android Smartphone mit dem Modus "Nicht stören" stummzuschalten. So lassen sich beispielsweise Ton und Vibration ausschalten und visuelle Störungen blockieren. Man hat eine flexible Auswahl darüber, was man blockieren und was man zulassen möchten.

"Nicht stören" kann dann schnell und einfach jederzeit ein- oder ausgeschaltet werden, indem man vom oberen Displayrand nach unten wischt und auf den Button "Nicht stören" tippt. Außerdem bietet sich die Möglichkeit, diesen Modus regelmäßig automatisch ein- und auszuschalten. Das ist z. B. für die Nacht sinnvoll, um nicht gestört zu werden.

1. Öffne zunächst die Einstellungen App des Smartphones.

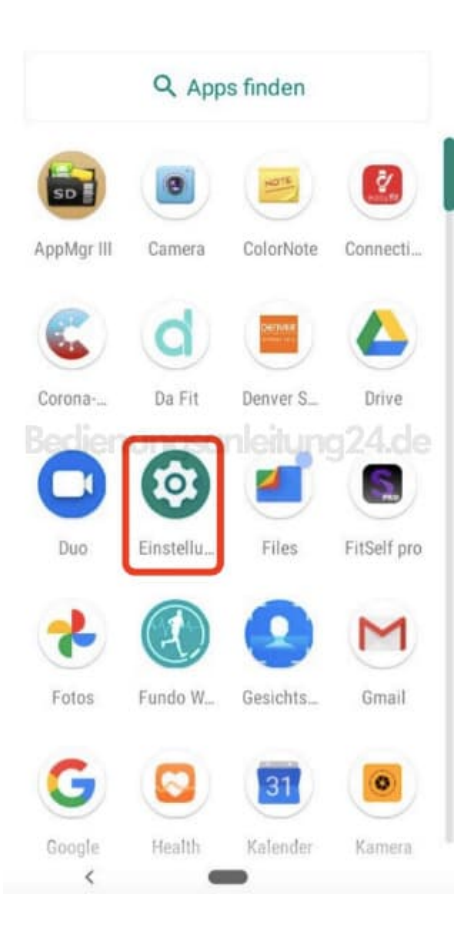

2. Scrolle runter zum Menüpunkt Töne und wählen diesen aus.

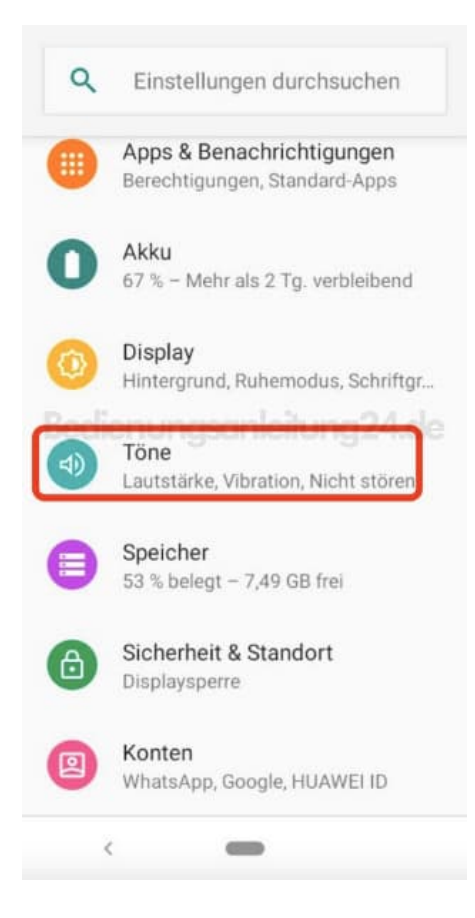

3. Hier befindet sich die Option Nicht stören. Tippe diese an.

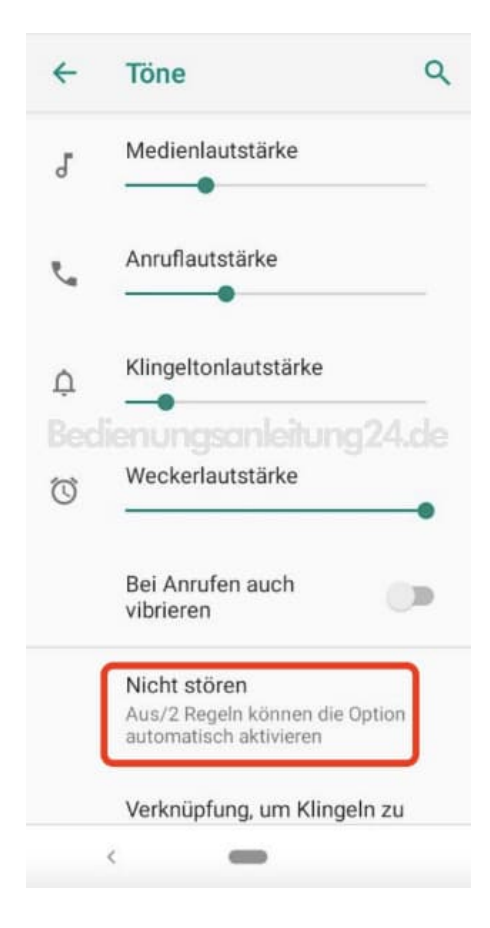

4. Jetzt kannst du mit der Konfiguration beginnen.

Wähle als erstes Töne & Vibration.

|   | Verhalten                                                                               |
|---|-----------------------------------------------------------------------------------------|
|   | Ton & Vibration<br>Stummgeschaltet, aber wecker und<br>medien zulassen                  |
| 1 | Benachrichtigungen<br>Keine optisches oder akustisches<br>Signal bei Benachrichtigungen |
|   | Ausnahmen                                                                               |
|   | Anrufe                                                                                  |
|   | Von markierten kontakten und<br>wiederholte anrufer                                     |
|   | Nachrichten, Termine &                                                                  |
|   | Keine                                                                                   |
|   | Zeitplan                                                                                |

5. Lege hier deine persönlichen Einstellungen fest, indem du Optionen mit dem Schalter aktivierst oder deaktivierst.

Gehe anschließend mit dem ← Pfeil wieder zurück.

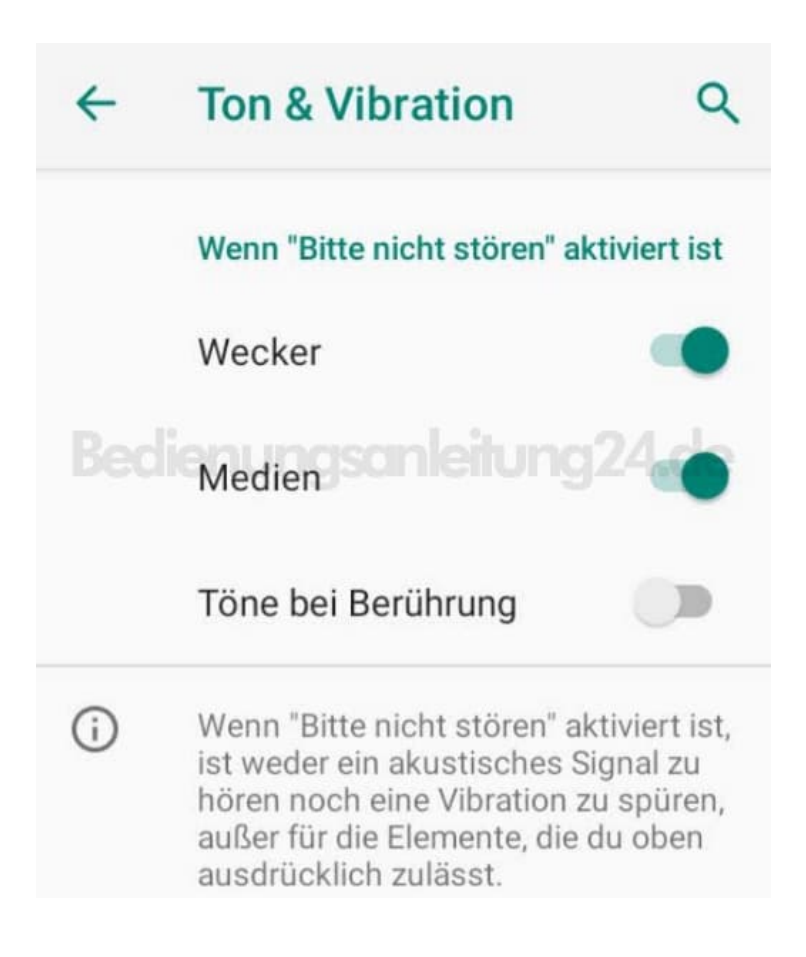

## 6. Wähle jetzt **Benachrichtigungen**, um auch hier persönliche Einstellungen vorzunehmen.

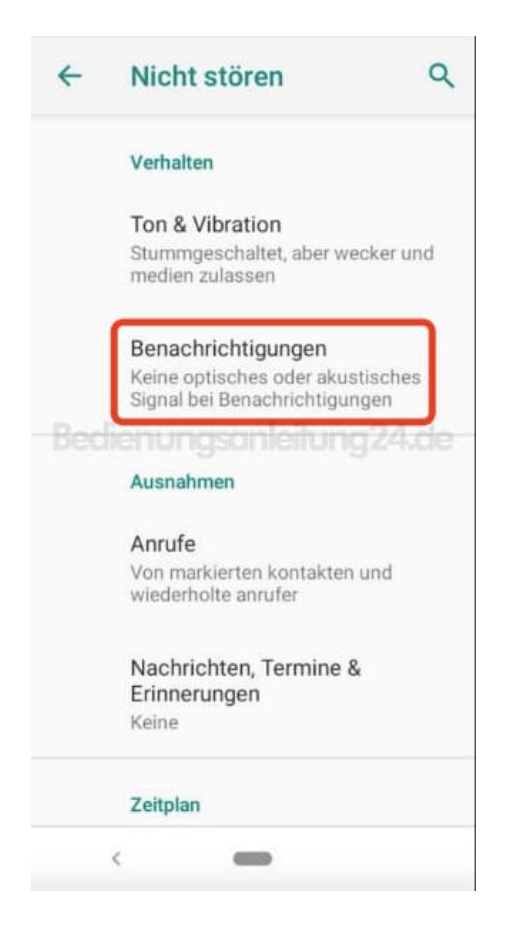

7. Wähle hier aus, ob Benachrichtigungen angezeigt werden sollen oder nicht. Möchte man beispielsweise weder eine akustische noch eine optische Benachrichtigung erhalten, wählt man die zweite Option.

Gehe anschließend mit dem ← Pfeil wieder zurück ins Menü.

| 4      | Benachrichtigungen Q                                                                                                    |
|--------|----------------------------------------------------------------------------------------------------|
|        | Wenn "Bitte nicht stören" aktiviert ist                                                                                                    |
| 0      | Kein akustisches Signal bei<br>Benachrichtigungen<br>Benachrichtigungen werden angezeigt                                                                                                    |
| ۲      | Keine optisches oder akustisches<br>Signal bei Benachrichtigungen<br>Du siehst und hörst keine<br>Benachrichtigungen                                                                                                    |
| 100.00 |                                                                                                    |
| 0      | Benutzerdefiniert 🕴 🏟                                                                                                    |
| 0      | Benutzerdefiniert                                                                                                    |
| 0      | Benutzerdefiniert<br>Auf deinem Smartphone werden<br>keine neuen oder vorhandenen<br>Benachrichtigungen angezeigt. Es<br>ist weder ein akustisches Signal zu<br>hören noch eine Vibration zu spüren.<br>Es erscheinen auch keine Benach-<br>richtigungen, wenn du vom oberen<br>Bildschirmrand nach unten wischst.<br>Benachrichtigungen für grundlegen-<br>de Smartphone-Aktivitäten und den<br>Smartphone-Status werden weiterhin |

8. Möchtest du noch weitere Optionen festlegen, kannst du dies im Bereich AUSNAHMEN einstellen.

#### Wähle Anrufe aus.

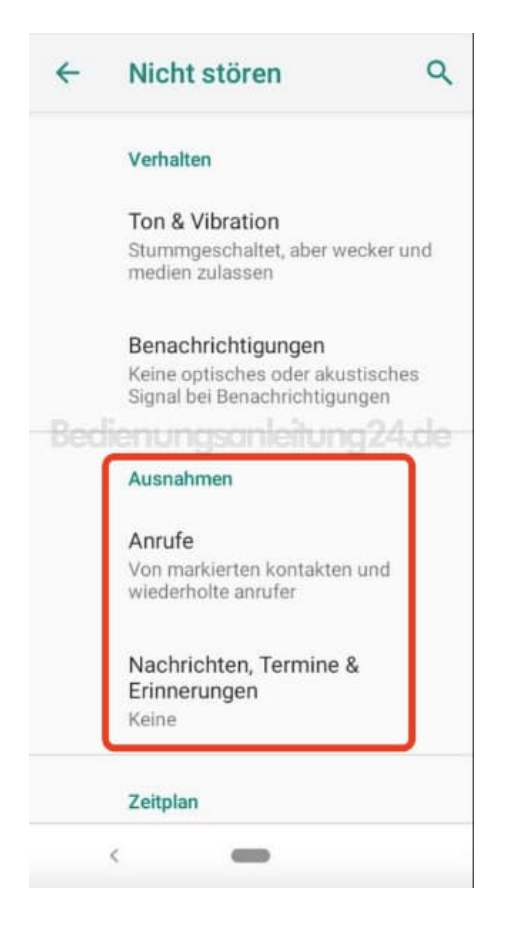

9. Möchtest du Anrufe zulassen, wähle den entsprechenden Menüpunkt.

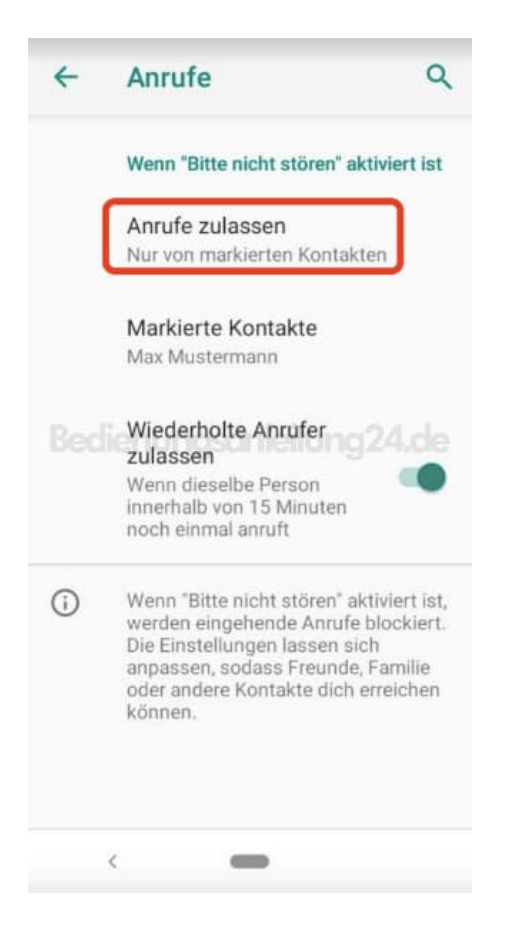

- 10. Lege in diesem Fenster fest, wer dich im "Nicht stören" Modus trotzdem erreichen kann.
  - Von allen: Alle Anrufe kommen durch.
  - Nur von Kontakten: Nur deine gespeicherten Kontakte können dich erreichen.
  - Nur von markierten Kontakten: Nur deine als <u>Favorit</u> gekennzeichneten Kontakte können dich erreichen.
  - Keine

Nach der Auswahl kommst du automatisch zurück ins Menü von AUSNAHMEN.

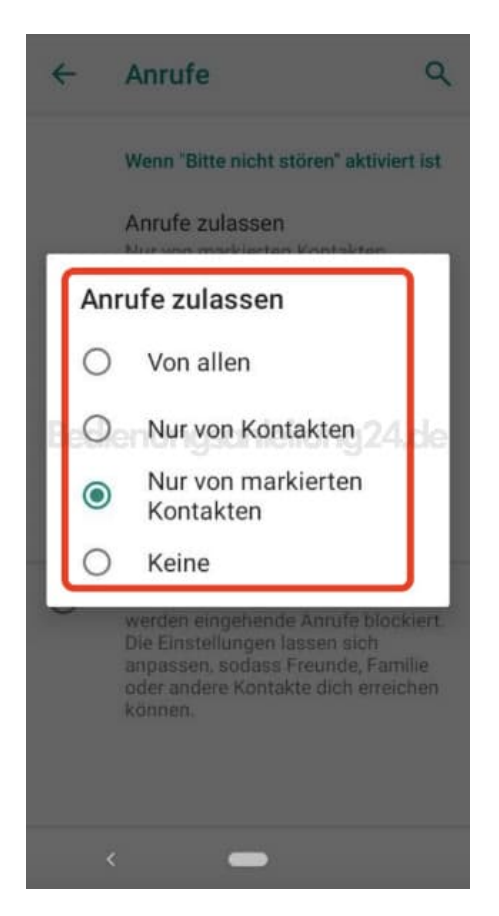

#### 11. Wähle jetzt Nachrichten, Termine & Erinnerungen.

Auch hier kannst du wieder nach deinen persönlichen Vorgaben Optionen festlegen.

Gehst du auf **Nachrichten zulassen**, hast du wieder die Einstellmöglichkeit, über Nachrichten informiert zu werden. Die folgenden Optionen stehen dir wieder zur Verfügung:

- Von allen: Alle Nachrichten werden dir beim Eingang angzeigt.
- Nur von Kontakten: Nur Nachrichten von deinen gespeicherten Kontakte können dich erreichen.

- Nur von markierten Kontakten: Nur Nachrichten von deine als <u>Favorit</u> gekennzeichneten Kontakte werden dir angezeigt.
- Keine

Gehe anschließend mit dem ← Pfeil wieder zurück ins Menü.

|   | Wenn "Bitte nicht stören" aktiviert ist                                                                                                    |
|---|----------------------------------------------------------------------------------------------------|
|   | Nachrichten zulassen<br>Keine                                                                                                    |
|   | Erinnerungen zulassen 🛛 💭                                                                                                    |
|   | Termine zulassen                                                                                                    |
| 1 | Wenn "Bitte nicht stören" aktiviert ist<br>werden alle Nachrichten, Erinnerun-<br>gen und Termine stummgeschaltet,<br>die du oben nicht ausdrücklich<br>zulässt. Die Nachrichteneinstellun-<br>gen lassen sich anpassen, damit<br>dich Freunde, Familie oder andere<br>Kontakte erreichen können. |
|   |                                                                                                    |

12. Im Bereich **ZEITPLAN** kannst du Regeln festlegen, wie z. B. die **Dauer** oder die **Automatische Aktierung**. Willst du deine festgelegten "Nicht stören" Optionen regelmäßig ausführen (z. B. immer nachts), öffne die **Automatisch aktivieren**.

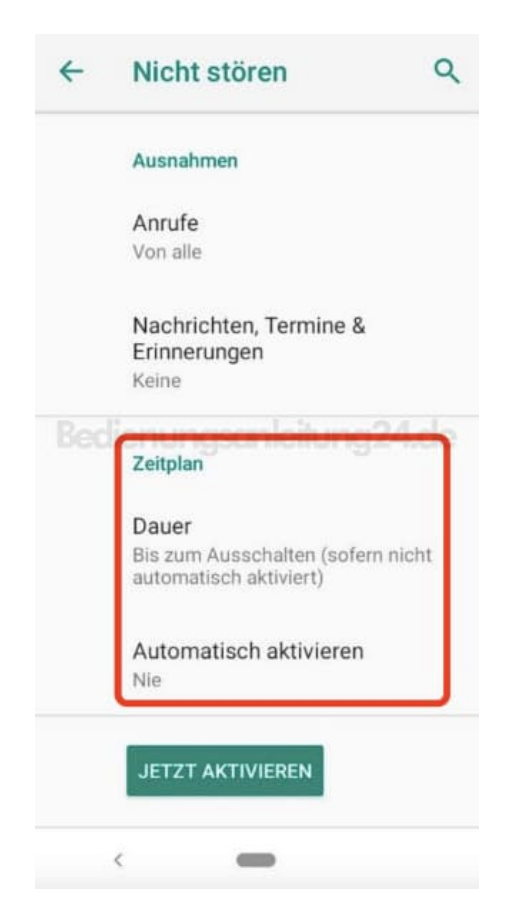

# 13. Tippe auf + Regel hinzufügen.

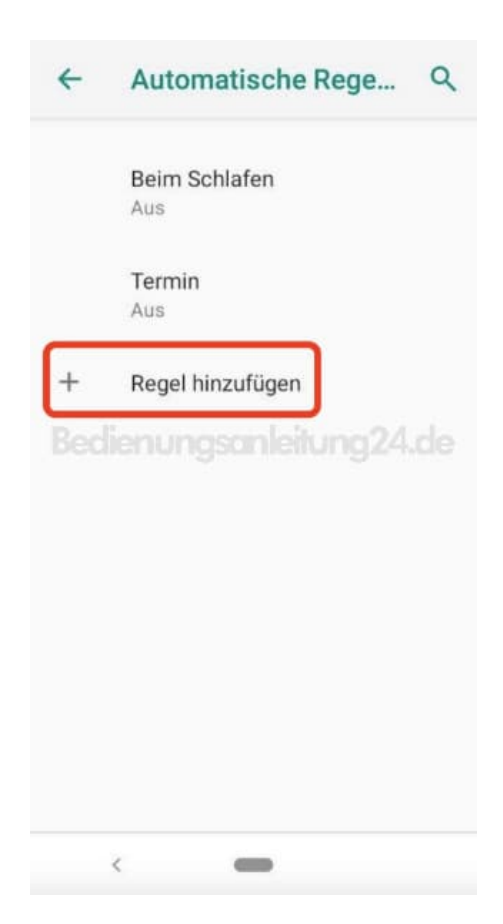

## 14. Wähle Uhrzeit.

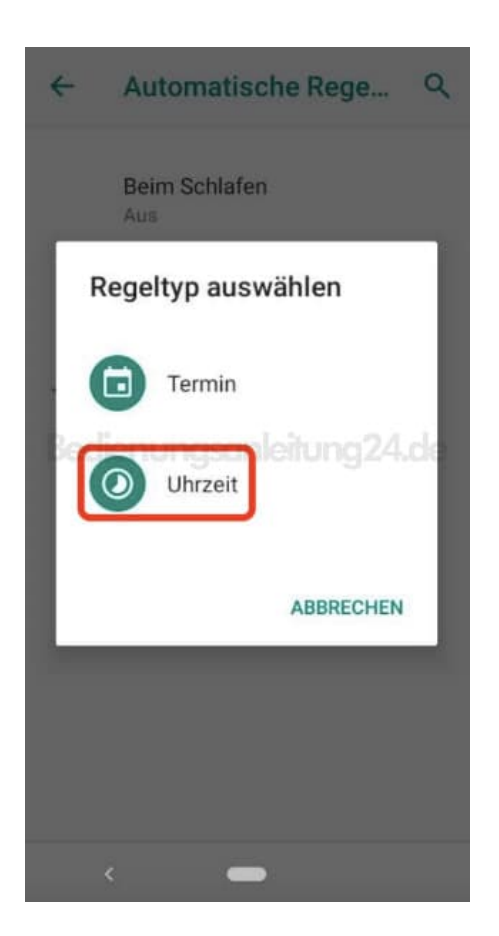

15. Gib deiner neuen Regeln einen Namen, wie z. B. Nachtmodus.

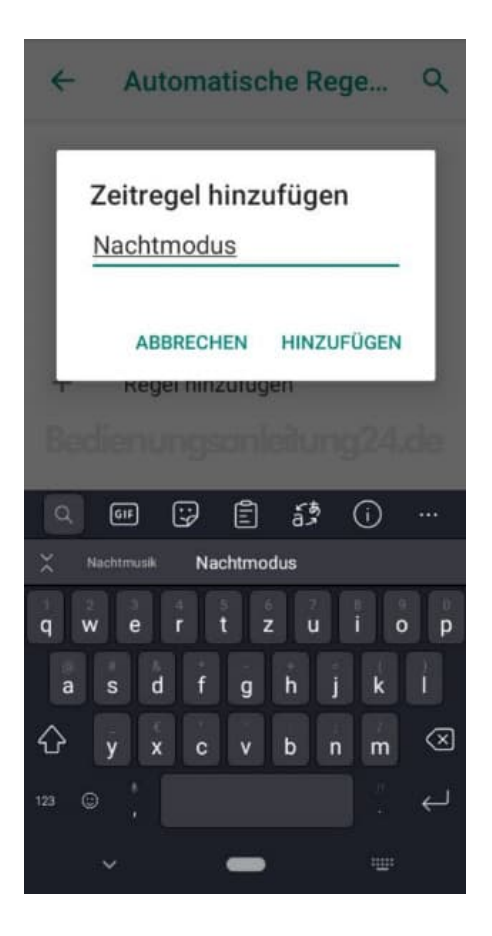

- 16. Jetzt kannst du deine Regel weiter anpassen ("Regel anweden" ggf. erst antippen, damit die Optionen angezeigt werden):
  - Tage: Lege hier die Tage fest, an denen die Regel greifen soll (z. B. Montag bis Freitag).
  - Startzeit: Lege hier die Startzeit fest, an der Regel beginnen soll.
  - Schlusszeit: Hier legst du fest, wann die Regel wieder deaktiviert werden soll.

Gehe anschließend mit dem ← Pfeil wieder zurück ins Menü. Deine Einstellungen der Regel für den "Nicht stören" Modus ist damit abgeschlossen.

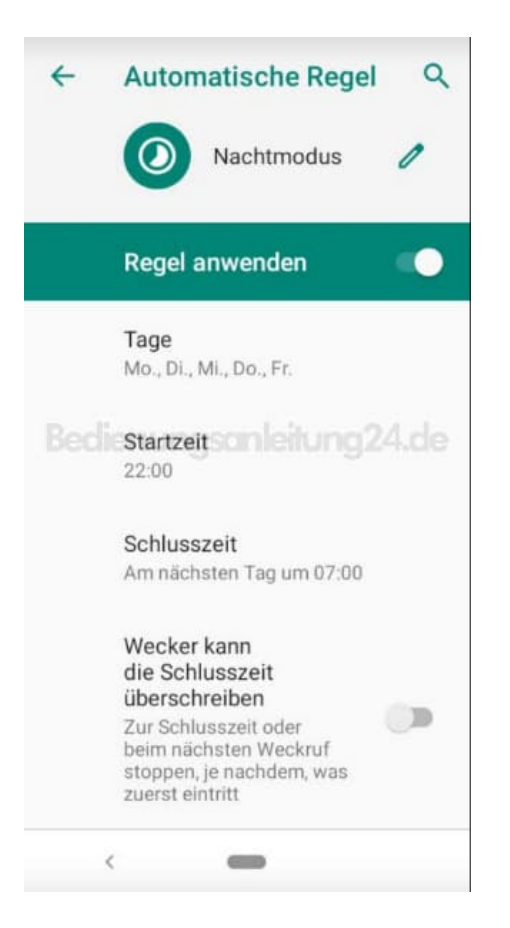

17. Natürlich kannst du den "Nicht stören" Modus auch ganz einfach manuell bedienen. Ziehe dazu das Android-Menü herunter (vom oberen Displayrand nach unten wischen) und drücke auf das "Nicht stören"-Icon.

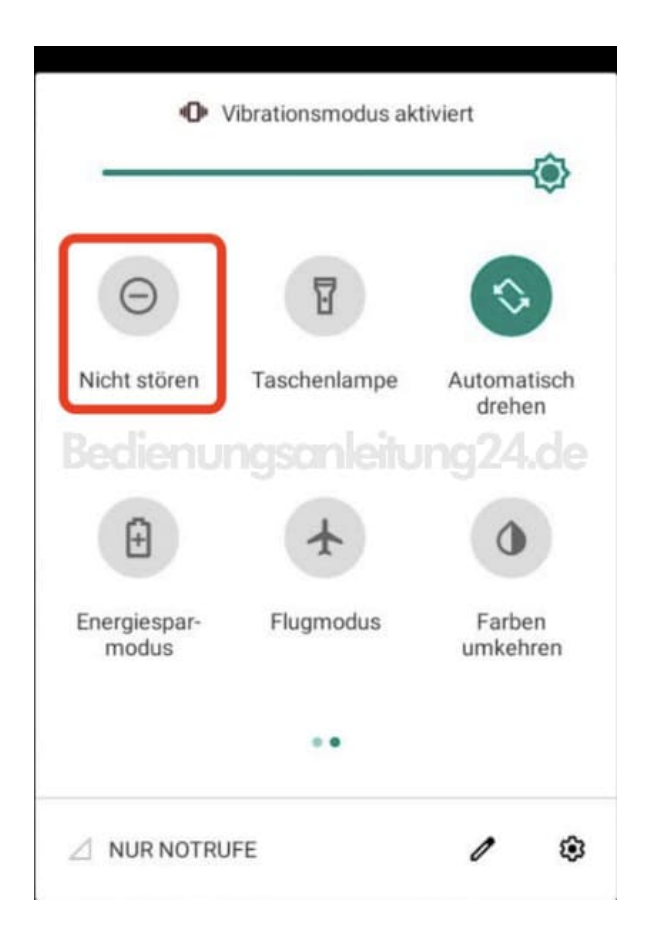

Diese PDF Anleitung wurde bereitgestellt von Bedienungsanleitung24.de Keine Haftung für bereitgestellte Inhalte. Die Richtigkeit der Inhalte wird nicht gewährleistet.